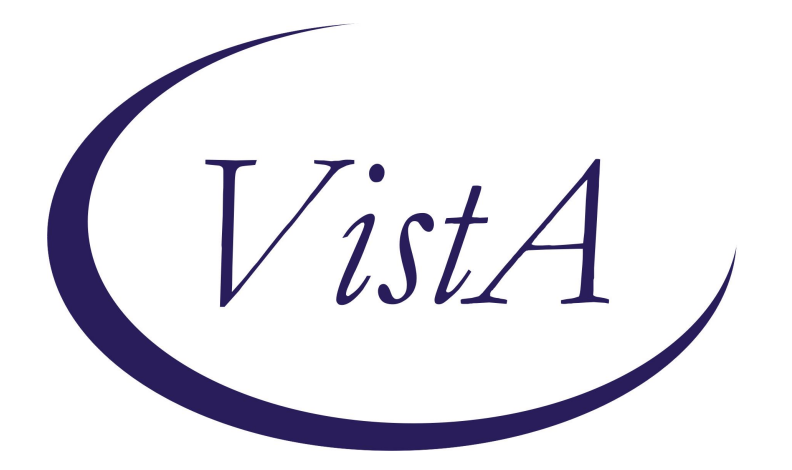

# Update\_2\_0\_240A

# **Clinical Reminders**

# **VA-PAVE TEMPLATE UPDATE**

**Install Guide** 

March 2024

Product Development Office of Information Technology Department of Veterans Affairs

| Table | of | Contents |
|-------|----|----------|
| IUNIC |    | Someries |

| INTRODUCTION      | 1 |
|-------------------|---|
| Pre-Install       | 3 |
| INSTALL DETAILS   | 4 |
| INSTALL EXAMPLE   | 4 |
| POST INSTALLATION | 7 |

# **Introduction**

The updates to this template are to improve usability based on feedback from the field and meet EPRP (Dmg 61) VVC performance measures criteria.

Changes to PAVE Foot Check

| PAVE Foot Check v.1.5                                                                                                    |  |  |  |  |  |  |
|----------------------------------------------------------------------------------------------------|--|--|--|--|--|--|
| ++ Instructions ++                                                                                                    |  |  |  |  |  |  |
| Click to read instructions                                                                                                    |  |  |  |  |  |  |
| ++ Patients with HIGH-RISK level are required to be offered a referral to podiatry. ++                                          |  |  |  |  |  |  |
| Foot Inspection:                                                                                                    |  |  |  |  |  |  |
| C Desumant complete NORMAL face to face fact sheeks                                                                             |  |  |  |  |  |  |
| Document complete fora to fina fact check with an or your checkel.                                                              |  |  |  |  |  |  |
| C December NODELL VE Video Correct (UNC) for shacks                                                                             |  |  |  |  |  |  |
| Decoment Norman va video connect (VVC) foot check.                                                                              |  |  |  |  |  |  |
| Document complete vA video connect (vvc) root check with one or more abnormal findings:                                         |  |  |  |  |  |  |
| G Patient indicates foot exam (including monorliament test for sensation) was performed in the past year in the private sector: |  |  |  |  |  |  |
| U Patient refused limb care exam:                                                                                               |  |  |  |  |  |  |
| S Not applicable for this patient due to:                                                                                       |  |  |  |  |  |  |
| I Not able to perform complete foot exam today due to:                                                                          |  |  |  |  |  |  |
| Veteran Specific Education Material:                                                                                            |  |  |  |  |  |  |
| Field Manual for Foot Health                                                                                                    |  |  |  |  |  |  |
| Keeping Feet Healthy                                                                                                    |  |  |  |  |  |  |
| Nutrition and Food Diabetes Education                                                                                           |  |  |  |  |  |  |
|                                                                                                    |  |  |  |  |  |  |
| PAVE Foot Check v.1.5                                                                                                    |  |  |  |  |  |  |
| ++ Instructions ++                                                                                                    |  |  |  |  |  |  |
| Click to read instructions                                                                                                    |  |  |  |  |  |  |
| ++ Patients with HIGH-RISK level are required to be offered a referral to podiatry. ++                                          |  |  |  |  |  |  |
| Foot Inspection:                                                                                                    |  |  |  |  |  |  |
| Level of Understanding                                                                                                    |  |  |  |  |  |  |
| removed from Low and High risk                                                                                                  |  |  |  |  |  |  |
| Document complete face-to-face foot check with one or more abnormal findings: sections                                          |  |  |  |  |  |  |
| Document NORMAL VA Video Connect (VVC) foot check:                                                                              |  |  |  |  |  |  |
| C Document complete VA Video Connect (VVC) foot check with one or more abnormal findings:                                       |  |  |  |  |  |  |
| C Patient indicates foot exam (including monofilament test for sensation) was performed in the past year in the private sector: |  |  |  |  |  |  |
| C Patient refused limb care exam:                                                                                               |  |  |  |  |  |  |
| Not applicable for this patient due to: No content changes to these                                                             |  |  |  |  |  |  |
| 🖸 Not able to perform complete foot exam today due to: options                                                                  |  |  |  |  |  |  |
| Veteran Specific Education Material:                                                                                            |  |  |  |  |  |  |
| Field Manual for Foot Health                                                                                                    |  |  |  |  |  |  |
| Keeping Feet Healthy                                                                                                    |  |  |  |  |  |  |
| Nutrition and Food Diabetes Education                                                                                           |  |  |  |  |  |  |

There are no changes to the reminder definition or logic.

**UPDATE\_2\_0\_240** contains 1 Reminder Exchange entry:

UPDATE\_2\_0\_240 VA-PAVE TEMPLATE UPDATE

The exchange file contains the following components:

#### REMINDER GENERAL FINDINGS

VIEW PROGRESS NOTE TEXT

#### TIU TEMPLATE FIELD

VA-DIABETES NUTRITION AND FOOD VA-DIABETES:KEEPING FEET HEALTHY VA-FIELD MANUAL FOR FOOT HEALTH VA-WORD OTHER NON-VA OTHER TEXT VA-PAVE RESOURCES VA-PAVE LOW RISK DESCRIPTION VA-PAVE HIGH RISK DESCRIPTION

#### EDUCATION TOPICS

VA-DIABETIC FOOT CARE COUNSELING

#### EXAM

VA-DIABETIC FOOT CHECK

#### **HEALTH FACTORS**

VA-REMINDER UPDATES [C] VA-UPDATE 2 0 240A VA-PAVE PACT FOOT CHECK [C] VA-PAVE PACT VVC SENSORY REVIEWED VA-PAVE PACT VVC PERIPHERAL ARTERY DISEASE REVIEWED VA-PAVE PODIATRY FOOT EXAM [C] **VA-PAVE FOOT LEVEL 1 EDUCATION** VA-PAVE PACT FOOT LEVEL LOW RISK VA-PAVE PACT VISUAL FOOT CHECK NORMAL VA-PAVE PACT VVC FOOT CHECK **VA-PAVE FOOT LEVEL 3 EDUCATION** VA-PAVE PACT PATIENT ESTABLISHED WITH POD/VASC VA-PAVE PACT PT SEEN BY OUTSIDE FOOT SPECIALIST VA-PAVE PACT VVC PT HAS ULCER VA-PAVE PACT VVC PT HAS NO ULCER VA-PAVE PACT FOOT LEVEL HIGH RISK VA-PAVE PACT VISUAL FOOT CHECK ABNORMAL VA-PAVE PACT VVC UNABLE TO PERFORM VISUAL EXAM VA-PAVE PACT VVC PT DECLINES VISUAL FOOT CHECK VA-PAVE PACT SENSORY FOOT CHECK NORMAL VA-PAVE PACT PEDAL PULSES FOOT CHECK NORMAL

VA-PAVE RECEIVES BEHAVIORAL HEALTH AND REFUSE PRIMARY CARE VA-PAVE BILATERAL FOOT AMPUTATION VA-PAVE INCORRECT DIAGNOSIS [C] VA-PAVE INCORRECT NEUROPATHY DIAGNOSIS VA-PAVE INCORRECT VASCULAR DIAGNOSIS VA-PAVE INCORRECT RENAL DIAGNOSIS VA-PAVE INCORRECT DIABETES DIAGNOSIS REMINDER FACTORS [C] LIFE EXPECTANCY <6 MONTHS VA-PAVE PACT PATIENT REFUSED FOOT CHECK VA-PAVE PACT FOOT CHECK DONE ELSEWHERE VA-PAVE PACT SENSORY FOOT CHECK ABNORMAL VA-PAVE PACT PEDAL PULSES FOOT CHECK ABNORMAL

#### **REMINDER TERM**

VA-REMINDER UPDATE\_2\_0\_240

#### **REMINDER DIALOG**

VA-PACT PAVE FOOT CHECK

### **Pre-Install**

- 1. Review the dialog text of the following element and identify what local DATA OBJECT is used for PATIENT ADDRESS, you will need to add it back post install.
  - a. Using the menu Reminder Dialog Management, Reminder Dialogs, change your view to Element.
  - b. Inquire/Print information for the following element: VAL-TH VVC TELEPHONE TRIAGE PATIENT LOCATION HOME
- 2. Review the dialog text of the following element and identify what local **DATA OBJECT** is used for PATIENT PHONE NUMBER, you will need to add it back post install.
  - a. Using the menu Reminder Dialog Management, Reminder Dialogs, change your view to Element.
  - b. Inquire/Print information for the following element: VAL-TH VVC TELEPHONE TRIAGE CONTACT PHONE OBJECT
- 3. Review the following elements and if you previously added a quick order as an additional finding, you will need to add them back post install:
  - a. Using the menu Reminder Dialog Management, Reminder Dialogs, change your view to group
  - b. Inquire/Print information for the following group:
    - i. VAL-PACT PAVE FOOT REFERRAL TO PODIATRY LEVEL 1 REVISED

- c. Facilities also had the option with the initial install to add additional orders or enable the below elements.
- d. Change your view to element view and Inquire/Print information for the following elements:
  - i. VAL-PACT PAVE PODIATRY CONSULT 2
  - ii. VAL-PACT PAVE PODIATRY CONSULT 3
  - iii. VAL-PACT PAVE PODIATRY CONSULT 4

You can also create an exchange file to back up all of the items listed and install that exchange file backup after this install if you would like.

### **Install Details**

This update is being distributed as a web host file. The address for the host file is: https://REDACTED/UPDATE\_2\_0\_240A.PRD

The file will be installed using Reminder Exchange, programmer access is not required.

Installation:

This update can be loaded with users on the system. Installation will take less than 5 minutes.

# Install Example

To Load the Web Host File. Navigate to Reminder exchange in Vista

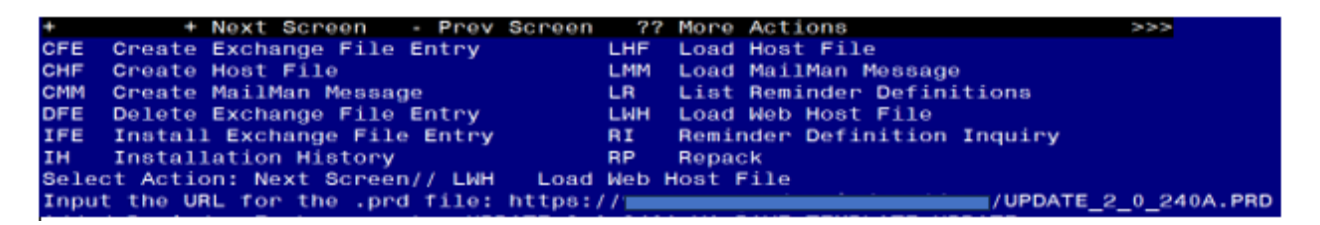

At the <u>Select Action:</u> prompt, enter <u>LWH</u> for Load Web Host File At the <u>Input the url for the .prd file:</u> prompt, type the following web address: https://REDACTED/UPDATE\_2\_0\_240A.PRD

You should see a message at the top of your screen that the file successfully loaded.

Search for and locate the reminder exchange entry titled UPDATE\_2\_0\_240A VA-PAVE TEMPLATE UPDATE.

| +Item                                                        | Entry                             | Source | Date                           | Packed                                      |  |  |
|--------------------------------------------------------------|-----------------------------------|--------|--------------------------------|---------------------------------------------|--|--|
| 353                                                          | UPDATE_2_0_240A VA-PAVE           | 6-     | idina anne chita a su dh'aisin | 1010-002-002-00-00-00-00-00-00-00-00-00-00- |  |  |
|                                                              | TEMPLATE UPDATE                   |        |                                |                                             |  |  |
| 354                                                          | UPDATE_2_0_241 VA-HCOE            |        |                                |                                             |  |  |
|                                                              | TEMPLATES                         |        |                                |                                             |  |  |
| 355                                                          | UPDATE_2_0_242 VA-CSP CEAT        |        |                                |                                             |  |  |
| 256                                                          |                                   |        |                                |                                             |  |  |
| 350                                                          | UPDATE_2_0_242A VA-CSP CEAT       |        |                                |                                             |  |  |
| 357                                                          | UPDATE 2 0 243 VA-TBI             |        |                                |                                             |  |  |
|                                                              | SCREENING UPDATE                  |        |                                |                                             |  |  |
| +                                                            | + Next Screen - Prev Screen       | ??     | More Actions                   | >>>                                         |  |  |
| CFE                                                          | Create Exchange File Entry        | LHF    | Load Host File                 |                                             |  |  |
| CHF                                                          | Create Host File                  | LMM    | Load MailMan Message           |                                             |  |  |
| CMM                                                          | Create MailMan Message            | LR     | List Reminder Definition       | IS                                          |  |  |
| DFE                                                          | Delete Exchange File Entry        | LWH    | Load Web Host File             |                                             |  |  |
| IFE                                                          | Install Exchange File Entry       | RI     | Reminder Definition Inqu       | iry                                         |  |  |
| IH                                                           | Installation History              | RP     | Repack                         |                                             |  |  |
| Select Action: Next Screen// IFE Install Exchange File Entry |                                   |        |                                |                                             |  |  |
| Enter                                                        | a list or range of numbers (1-840 | ): 353 | 3                              |                                             |  |  |

At the <u>Select Action</u> prompt, enter <u>IFE</u> for Install Exchange File Entry Enter the number that corresponds with your entry titled **UPDATE\_2\_0\_240A VA-PAVE REMINDER AND TEMPLATE** (*in this example it is entry 353, it will vary by site*) The date on the exchange file should be 02/21/2024.

| Package Version: 2.0P65                                                                                                    |     |
|----------------------------------------------------------------------------------------------------|-----|
| Description:<br>The following Clinical Reminder items were selected for packing:<br>REMINDER DIALOG<br>VA-PACT PAVE FOOT CHECK |     |
| REMINDER TERM<br>VA-REMINDER UPDATE_2_0_240A                                                                                   |     |
| Keywords:                                                                                                    |     |
| Components:                                                                                                    |     |
| + Enter ?? for more actions                                                                                                    | >>> |
| IA Install all Components IS Install Selected Component<br>Select Action: Next Screen// IA                                     |     |

At the <u>Select Action</u> prompt, type <u>IA</u> for Install all Components and hit enter. Select Action: Next Screen// <u>IA</u> Install all Components

During the installation, you will see several prompts: Install all new components Overwrite any existing components that you are prompted to overwrite

#### You will be promped to install the reminder dialog component:

| Раске                           | a reminder dialog: VA-PACT PAVE FOOT CHECK [NATIONAL DIAL | oaj        |        |  |  |
|---------------------------------|-----------------------------------------------------------|------------|--------|--|--|
| Item                            | Seq. Dialog Findings                                      | Туре       | Exists |  |  |
| 1                               | VA-PACT PAVE FOOT CHECK                                   | dialog     | х      |  |  |
| 2                               | 1 VA-PACT PAVE SCREENING MAIN<br>Finding: *NONE*          | group      | x      |  |  |
| 3                               | 1.2 VA-PACT PAVE FOOT CHECK VERSION<br>Finding: *NONE*    | element    | х      |  |  |
| 4                               | 1.3 VA-PACT PAVE FOOT CARE INSTRUCTIONS BTTN              | element    |        |  |  |
|                                 | Finding: VIEW PROGRESS NOTE TEXT (REMINDER GENERAL        | FINDING)   | х      |  |  |
| 5                               | PXRM GF VIEW BUTTON                                       | prompt     | x      |  |  |
| 6                               | 1.5 VA-PACT PAVE FOOT CARE INSTRUCTIONS                   | element    | х      |  |  |
|                                 | Finding: *NONE*                                           |            |        |  |  |
| 7                               | 1.10 VA-PACT PAVE FOOT ASSESSMENT PRIMARY CARE            | group      | ×      |  |  |
|                                 | OPTIONS                                                   |            |        |  |  |
| 7.24                            | Finding: *NONE*                                           |            |        |  |  |
| 8                               | 1.10.2 VA-PACT PAVE FOOT CHECK REVIEW NORMAL              | group      |        |  |  |
| +                               | + Next Screen - Prev Screen ?? More Actions               |            |        |  |  |
| DD                              | Dialog Details DT Dialog Text IS Insta                    | 11 Selecte | d      |  |  |
| DF                              | Dialog Findings DU Dialog Usage QU Quit                   |            |        |  |  |
| DS                              | Dialog Summary IA Install All                             |            |        |  |  |
| Select Action: Next Screen// IA |                                                           |            |        |  |  |

At the <u>Select Action</u> prompt, type <u>IA</u> to install the dialog – VA-PODIATRY PAVE FOOT EXAM

Select Action: Next Screen// IA Install All

Install reminder dialog and all components with no further changes: Y// ES

| Pack                           | ed reminder dialo          | g: VA-PACT | PAVE FOOT   | CHECK [NA   | TIONAL  | DIALOG]  |          | 43     |
|--------------------------------|----------------------------|------------|-------------|-------------|---------|----------|----------|--------|
| VA-P                           | ACT PAVE FOOT CHE          | CK (remind | ler dialog) | installed   | from (  | exchange | file.    |        |
| Ite                            | m Seq. Dialog Fi           | ndings     |             |             | 2       |          | Туре     | Exists |
| 1                              | VA-PACT PAVE               | FOOT CHECK | 5           |             |         | d        | ialog    | Х      |
| 2                              | 1 VA-PACT PAVE<br>Finding: | SCREENING  | à MAIN      |             |         |          | group    | x      |
| 3                              | 1.2 VA-PACT PA             | VE FOOT CH | ECK VERSIO  | N           |         | el       | ement    | х      |
| 4                              | 1.3 VA-PACT PA             | VE FOOT CA | RE INSTRUC  | TIONS BTTN  |         | el       | ement    | x      |
| 110                            | Finding:                   | VIEW PROGF | RESS NOTE T | EXT (REMIN  | DER GEI | NERAL FI | NDING)   | X      |
| 5                              | PXRM GF VIEW B             | UTTON      |             |             |         | р        | rompt    | х      |
| 6                              | 1.5 VA-PACT PA             | VE FOOT CA | RE INSTRUC  | TIONS       |         | el       | ement    | х      |
|                                | Finding:                   | *NONE*     |             |             |         |          |          |        |
| 7                              | 1.10 VA-PACT P             | AVE FOOT A | SSESSMENT   | PRIMARY CAR | RE      |          | group    | х      |
|                                | OPTIONS                    |            |             |             |         |          |          |        |
|                                | Finding:                   | *NONE*     |             |             |         |          |          |        |
| 8                              | 1.10.2 VA-PACT             | PAVE FOOT  | CHECK REV   | IEW NORMAL  |         |          | group    | х      |
| +                              | + Next Scre                | en - Pre   | v Screen    | ?? More Ad  | ctions  |          |          |        |
| DD                             | Dialog Details             | DT         | Dialog Tex  | t           | IS I    | Install  | Selected |        |
| DF                             | Dialog Findings            | DU         | Dialog Usa  | ge          | QU (    | Quit     |          |        |
| DS                             | Dialog Summary             | IA         | Install Al  | 1           |         |          |          |        |
| Select Action: Next Screen// Q |                            |            |             |             |         |          |          |        |

When the dialog has completed installation, you will then be returned to this screen. At the **<u>Select Action</u>** prompt, type **<u>Q.</u>** 

| Package Version: 2.0P65                                                                                                    |     |
|----------------------------------------------------------------------------------------------------|-----|
| Description:<br>The following Clinical Reminder items were selected for packing:<br>REMINDER DIALOG<br>VA-PACT PAVE FOOT CHECK |     |
| REMINDER TERM<br>VA-REMINDER UPDATE_2_0_240A                                                                                   |     |
| Keywords:                                                                                                    |     |
| Components:                                                                                                    |     |
| + + Next Screen - Prev Screen ?? More Actions                                                                                  | >>> |
| IA Install all Components IS Install Selected Component<br>Select Action: Next Screen// Q                                      |     |

You will be returned to this screen. Type Q to quit. Install Completed

### **Post Installation**

- 1. In CPRS, Open reminder PAVE Foot Check (reminder dialog VA-PACT PAVE FOOT CHECK) confirm display is version 2.2.
- 2. Add Order to the reminder dialog review your pre-install inquiry and add back any order as an additional finding.
  - Add your local quick order for a referral to Podiatry for a PAVE evaluation as an additional finding to the reminder dialog group: VAL-PACT PAVE FOOT REFERRAL TO PODIATRY LEVEL 1 REVISED
  - b. If your site would like to have more than one consult type for PAVE, there are three additional elements under the refer to podiatry section that are installed as disabled. You can enable one or more of these elements and add orders as additional findings if needed, you can also edit the dialog text to provide any additional information if needed.
    - i. VAL-PACT PAVE PODIATRY CONSULT 2
    - ii. VAL-PACT PAVE PODIATRY CONSULT 3
    - iii. VAL-PACT PAVE PODIATRY CONSULT 4
- 3. Add your local DATA OBJECT FOR PATIENT ADDRESS to the following element: VAL-TH VVC TELEPHONE TRIAGE PATIENT LOCATION HOME
  - a. Using the menu Reminder Dialog Management, Reminder Dialogs, change your view to Element.
  - b. Search for and edit the following element: VAL-TH VVC TELEPHONE TRIAGE PATIENT LOCATION HOME

- 4. Add your local DATA OBJECT FOR PATIENT PHONE NUMBER to the following element: VAL-TH VVC TELEPHONE TRIAGE CONTACT PHONE OBJECT.
  - a. Using the menu Reminder Dialog Management, Reminder Dialogs, change your view to Element.
  - b. Search for and edit the following element: VAL-TH VVC TELEPHONE TRIAGE CONTACT PHONE OBJECT
- 5. (Optional) Add a local DATA OBJECT for Podiatry Clinic Visit to the following element: VAL-PACT PAVE FOOT PODIATRY/VASCULAR LAST SEEN.
  - a. Using the menu Reminder Dialog Management, Reminder Dialogs, change your view to Element.
  - b. Search for and edit the following element: VAL-PACT PAVE FOOT PODIATRY/VASCULAR LAST SEEN
    - i. Instructions for how to create this object are located here:REDACTED